## PncOffice 설치메뉴얼

| 🔧 📴 모든 제어판 항목 🛛 🗙                | \$                        |                                                  |                        | – 🗆 X           | 설명 |
|----------------------------------|---------------------------|--------------------------------------------------|------------------------|-----------------|----|
| 🧰 문서자료 🧰 작업 도우미 🧰 DB서            | 1 제어판 -> 프로그램 및 기능으로 득어가다 |                                                  |                        |                 |    |
| ← → ~ ↑ 🖭 > 제어판 > 모든 기           |                           |                                                  |                        |                 |    |
| 컴퓨터 설정 변경                        |                           |                                                  |                        | 보기 기준: 작은 아이콘 ▼ |    |
| 🏘 BitLocker 드라이브 암호화             | DTS Audio Control         | ✔ Flash Player(32비트)                             | 🧐 HP Client Security   |                 |    |
| Mail (Microsoft Outlook 2016)(32 | 🛃 NVIDIA 제어판              | 🐻 RemoteApp 및 데스크톱 연결                            | 🔗 Windows Defender 방화벽 |                 |    |
| 🏪 Windows To Go                  | 心 관리 도구                   | 🧬 국가 또는 지역                                       | ▲ 글꼴                   |                 |    |
| 🐻 기본 프로그램                        | 🔐 날짜 및 시간                 | <table-cell-rows> 네트워크 및 공유 센터</table-cell-rows> | 🔕 동기화 센터               |                 |    |
| 🕕 마우스                            | 🔊 메일(32비트)                | 🖾 무제 해결                                          | 🐌 백업 및 복원(Windows 7)   |                 |    |
| 🏲 보안 및 유지 관리                     | 🐼 복구                      | 🍇 사용자 계정                                         | 💶 색 관리                 |                 |    |
| 🔒 색인 옵션                          | 🖷 소리                      | 🖳 시스템                                            | 🖶 <mark>음성 인</mark> 식  |                 |    |
| 🔂 인터넷 옵션                         | 🥵 인텔® 그래픽 설정              | 💿 자격 증명 관리자                                      | 🔜 자동 실행                |                 |    |
| 🗾 작업 표시줄 및 탐색                    | 📇 장치 관리자                  | 📠 장치 및 프린터                                       | 昌 저장소 공간               |                 |    |
| 嵾 전원 옵션                          | 📠 전화 및 모뎀                 | 🕓 접근성 센터                                         | 📑 클라우드 폴더              |                 |    |
| ፼፼ 키보드                           | 🍯 파일 탐색기 옵션               | 🅢 파일 히스토리                                        | 💽 프로그램 및 기능            |                 |    |
|                                  |                           |                                                  |                        |                 |    |
|                                  |                           |                                                  |                        |                 |    |
|                                  |                           |                                                  |                        |                 |    |
|                                  |                           |                                                  |                        |                 |    |
|                                  |                           |                                                  |                        |                 |    |
|                                  |                           |                                                  |                        |                 |    |
|                                  |                           |                                                  |                        |                 |    |
|                                  |                           |                                                  |                        |                 |    |
|                                  |                           |                                                  |                        |                 |    |
|                                  |                           |                                                  |                        |                 |    |
|                                  |                           |                                                  |                        |                 |    |
|                                  |                           |                                                  |                        |                 |    |
|                                  |                           |                                                  |                        |                 |    |
|                                  |                           |                                                  |                        |                 |    |
|                                  |                           |                                                  |                        |                 |    |
|                                  |                           |                                                  |                        |                 |    |
|                                  |                           |                                                  |                        |                 |    |
|                                  |                           |                                                  |                        |                 |    |

| 🔧 👩 프로그램 및 기능         | $\times$ $(\Rightarrow)$                                                                                                    |                       |            | - 🗆 ×     | 설명                    |
|-----------------------|----------------------------------------------------------------------------------------------------|-----------------------|------------|-----------|-----------------------|
| <br>🛅 문서자료 📋 작업 도우미 🤅 | DB서버변경 🙀 2020-01                                                                                                    |                       |            |           |                       |
| ← → × ↑ 🖬 > 제어판       | > 모든 제어판 항목 > 프로그램 및 기능                                                                                                    |                       | ٽ ~        | 프로그램      | 1. MiplatForm 관련파일 삭제 |
|                       |                                                                                                    |                       |            |           |                       |
| 제어판 홈                 | 프로그램 제거 또는 변경                                                                                                    |                       |            |           |                       |
| 설치된 업데이트 보기           | 프로그램을 제거하려면 목록에서 선택한 후 [제거], [변경] 또는 [복구]를 클릭하십시오.                                                                                                    |                       |            |           |                       |
| 😍 Windows 기능 켜기/끄기    |                                                                                                    |                       |            |           |                       |
|                       | 구성 👻                                                                                                    |                       |            | EE - ?    |                       |
|                       | 01=                                                                                                    | 게시자                   | 서치나피       | 371       |                       |
|                       |                                                                                                    |                       |            | 17.0140   |                       |
|                       | Wilcrosoft Visual C++ 2012 Redistributable (x86) - 11.0.61030                                                                                                    | Microsoft Corporation | 2019-09-09 | 17.3MB    |                       |
|                       | Wicrosoft Visual C++ 2013 Redistributable (x64) - 12.0.21005                                                                                                    | Microsoft Corporation | 2019-09-09 | 20.5MB    |                       |
|                       | Whicrosoft Visual C++ 2013 Redistributable (x64) - 12.0.21005                                                                                                    | Microsoft Corporation | 2019-09-09 | 20.5MB    |                       |
|                       | Wicrosoft Visual C++ 2013 Redistributable (x64) - 12.0.30501                                                                                                    | Microsoft Corporation | 2019-09-09 | 20.5MB    |                       |
|                       | Which with the second part of the second part of t | Microsoft Corporation | 2019-09-09 | 17.1MB    |                       |
|                       | Wicrosoft Visual C++ 2013 Redistributable (x86) - 12.0.21005                                                                                                    | Microsoft Corporation | 2019-09-09 | 17.1MB    |                       |
|                       | Which will be a set of the set of the set o | Microsoft Corporation | 2019-09-09 | 17.1MB    |                       |
|                       | Whicrosoft Visual C++ 2015-2019 Redistributable (x64) - 14.20.27508                                                                                                    | Microsoft Corporation | 2019-11-19 | 23.1MB    |                       |
|                       | Wicrosoft Visual C++ 2015-2019 Redistributable (x86) - 14.20.27508                                                                                                    | Microsoft Corporation | 2019-11-19 | 20.1MB    |                       |
|                       | Microsoft Visual J# 2.0 Redistributable Package                                                                                                    | Microsoft Corporation | 2019-09-09 | 59.0MB    |                       |
|                       | (B) Microsoft Visual J# 새배포 가능 언어 백 - 한국어                                                                                                    | Microsoft Corporation | 2019-09-09 | 59.0MB    |                       |
|                       | Microsoft Visual SourceSafe 2005 - ENU                                                                                                    | Microsoft Corporation | 2019-09-09 | 9.60MB    |                       |
|                       | III Microsoft Visual Studio 2005 64bit Prerequisites (x64) - KOR                                                                                                    | Microsoft Corporation | 2017-05-02 | 1.66MB    |                       |
|                       | 《 Microsoft Visual Studio 2005 Professional Edition - 안국이                                                                                                    | Microsoft Corporation | 2019-09-09 | 180MB     |                       |
|                       | Wincrosoft Visual Studio 2005 Remote Debugger(X64) - 안국어                                                                                                    | Microsoft Corporation | 2019-09-09 | 8.49MB    |                       |
|                       | Wicrosoft Visual Studio 2005 Tools for Office Runtime Language Pack                                                                                                    | Microsoft Corporation | 2019-09-09 | 0.35IVIB  |                       |
|                       | 《 Microsoft Visual Studio 2008 Professional Edition - 안국의                                                                                                    | Microsoft Corporation | 2019-09-09 | 280IVIB   |                       |
|                       | Jor Microsoft Visual Studio 2008 원격 나비가 - 한국의                                                                                                    | Microsoft Corporation | 2019-09-09 | 9.13IVIB  |                       |
|                       | Reg Microsoft Visual Studio 2010 Shell (Isolated) - KOR                                                                                                    | Microsoft Corporation | 2017-05-02 | 5 T9IVIB  |                       |
|                       | Wicrosoft Visual Studio 2010 Tools for Office Runtime (xo4)                                                                                                    | Microsoft Corporation | 2019-09-09 | 10.9MB    |                       |
|                       | Bermicrosoft Visual Studio 2010 Tools for Office Runtime(x64) 언어 먹 - 안국이                                                                                                    | Microsoft Corporation | 2019-09-09 | 10.9IVIB  |                       |
|                       | Microsoft Visual Studio 2015 Shell(4年)                                                                                                    | Microsoft Corporation | 2019-09-09 | 1.62GB    |                       |
|                       | Microsoft Visual Studio Tools for Applications 2015                                                                                                    | Microsoft Corporation | 2019-09-09 | 6.72IVID  |                       |
|                       | R Microsoft Visual Studio Tools for Applications 2015 언어 지원                                                                                                    | Microsoft Corporation | 2019-09-09 | 54.2IVIB  |                       |
|                       | Cis Microsoft Visual Studio web Authoring Component                                                                                                    | Microsoft             | 2019-09-09 | 8.04IVIB  |                       |
|                       | Microsoft Windows SDK for Visual Studio 2008 Useders and Libraries                                                                                                    | Microsoft Corporation | 2017-05-02 | 47.5IVID  |                       |
|                       | Wincrosoft Windows SDK for Visual Studio 2008 Reducts and Libraries                                                                                                    | Microsoft Corporation | 2017-03-02 | 40.4IVID  |                       |
|                       | Wicrosoft Windows SDK for Visual Studio 2008 SDK Reference Assemblies and Intellisense                                                                                                    | Microsoft Corporation | 2017-03-02 | 15.5IVID  |                       |
|                       | Wincrosoft Windows SDK for Visual Studio 2008 100is                                                                                                    | Microsoft Corporation | 2017-05-02 | 31.1IVID  |                       |
|                       | Wincrosoft C은만보이 2.2 어어패 하구어                                                                                                    | Microsoft Corporation | 2017-03-02 | 1.05MR    |                       |
|                       | Milliotsont 포공을 퓨어 2.2 전에 국극 전국에                                                                                                    |                       | 2019-09-09 | 5.57MD    |                       |
|                       | MiPlatform_InstallorDlugin220                                                                                                    | TORESOFT              | 2017-03-02 | 9.6KP     |                       |
|                       | MiDiatform SaturDavalanar22011                                                                                                    | TORESOFT              | 2017-08-10 | 040KD     |                       |
|                       | MiRialionn_seuppevelopersoo                                                                                                    | TORESOFT              | 2017-03-02 | 2 25MP    |                       |
|                       | Anna Anna Anna Anna Anna Anna Anna Anna                                                                                                    | Movavi                | 2010-00-00 | 220140    |                       |
|                       |                                                                                                    | Node is Foundation    | 2018-02-09 | 53 1MR    |                       |
|                       | Votenad++ (64-bit v64)                                                                                                    | Notenad++ Team        | 2020-01-20 | 0.01MB    |                       |
|                       | INVIDIA 3D Vicion 커트로러 드라이버 260.04                                                                                                    | NVIDIA Corporation    | 2010-02-11 | 0.0 TIVID |                       |
|                       | <                                                                                                    |                       |            | >         |                       |
|                       | 🐜 현재 설치된 프로그램 전체 크기: 16.1GB                                                                                                    |                       |            |           |                       |
|                       | 215개의 프로그램이 설치되었습니다.                                                                                                    |                       |            |           |                       |

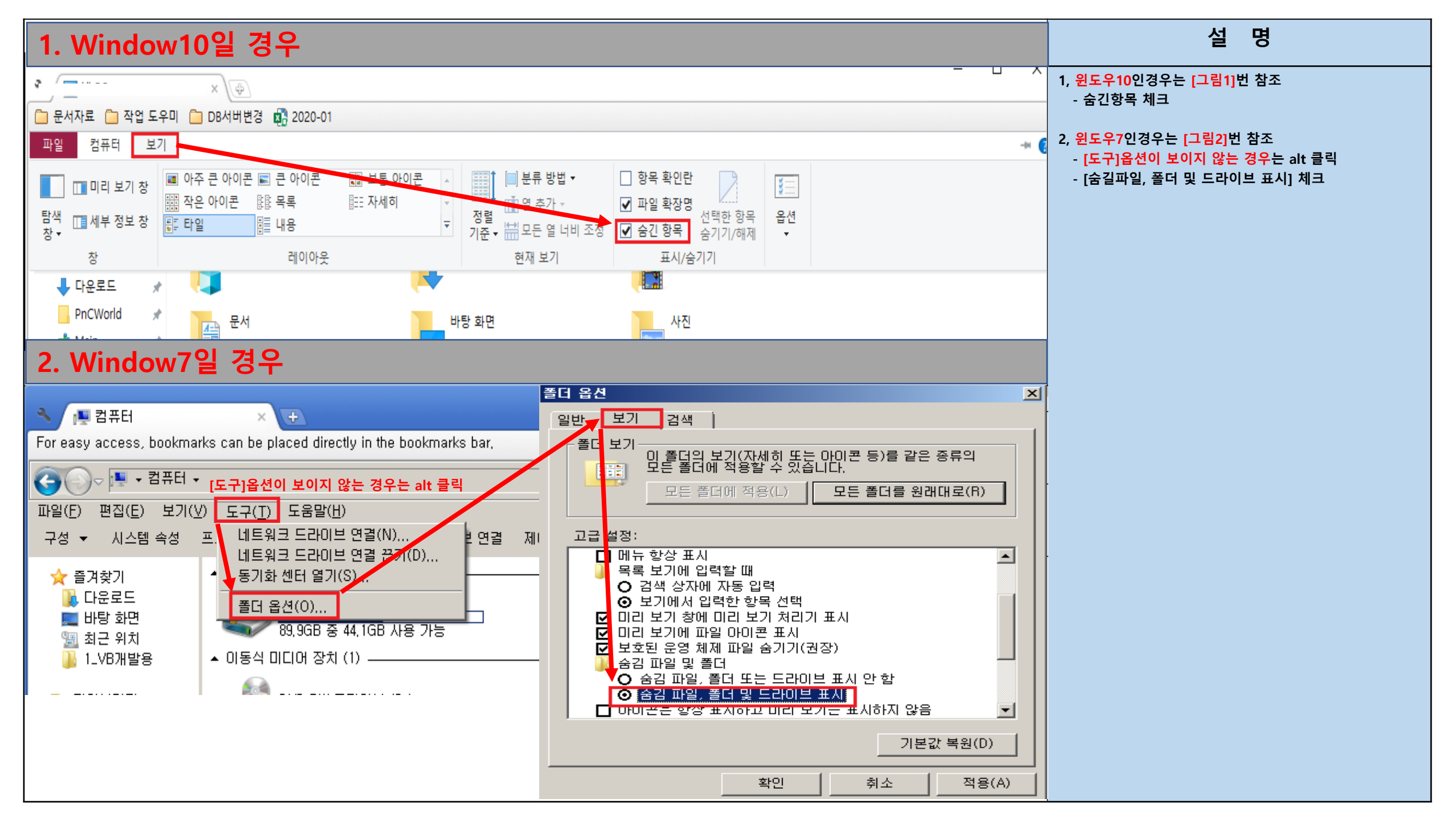

| 🔦 🚺 Tobesoft    | ×                                      |                     |                                                                                               | – 🗆 X | 설명 |
|-----------------|----------------------------------------|---------------------|-----------------------------------------------------------------------------------------------|-------|----|
| 🔁 문서자료 🦳 작업 도위  | 미 🧰 DB서버변경 💀 2020-01                   |                     | 1, c드라이브 ▶ 사용자 ▶ Administrator ▶ AppData ▶<br>Locall ow ▶ Tobesoft ▶ minlatForm33U와 pncOffice |       |    |
| 파일 홈 공유         | 보기                                     | × (2)               | <u>삭제</u>                                                                                     |       |    |
| ← → ヾ ↑ 🚹 › 내   | PC > Windows (C:) > 사용자 > Administrate | ✓ ð Tobesoft 🔎      | * Administrator 이 부분은 사용자 PC마다 명칭이 다를 수                                                       |       |    |
| RecoveryImage ^ | 이름                                     | 수정한 날짜 유형           | <u>ا</u> ر ۲                                                                                  |       | 있음 |
| sqlite          | Miplatform330U                         | 2020-01-09 오후 파일 폴더 |                                                                                               |       |    |
| SWSETUP         | PnCOffice                              | 2017-05-02 오후 파일 폴더 |                                                                                               |       |    |
| - Temp          | PnCOfficePOS                           | 2017-09-19 오전 파일 폴더 |                                                                                               |       |    |
| - Windows       |                                        |                     |                                                                                               |       |    |
| 사용자             |                                        |                     |                                                                                               |       |    |
| .NET v2.0       |                                        |                     |                                                                                               |       |    |
| .NET v2.0 Cla   |                                        |                     |                                                                                               |       |    |
| NET V4.5        |                                        |                     |                                                                                               |       |    |
| .IVET V4.5 Cla  |                                        |                     |                                                                                               |       |    |
|                 |                                        |                     |                                                                                               |       |    |
|                 |                                        |                     |                                                                                               |       |    |
|                 |                                        |                     |                                                                                               |       |    |
|                 |                                        |                     |                                                                                               |       |    |
|                 |                                        |                     |                                                                                               |       |    |
|                 |                                        |                     |                                                                                               |       |    |
|                 |                                        |                     |                                                                                               |       |    |
|                 |                                        |                     |                                                                                               |       |    |
|                 |                                        |                     |                                                                                               |       |    |
|                 |                                        |                     |                                                                                               |       |    |
|                 |                                        |                     |                                                                                               |       |    |
|                 |                                        |                     |                                                                                               |       |    |

|         |                                                                             | 1, Internet Exp<br>실행 클릭 |
|---------|-----------------------------------------------------------------------------|--------------------------|
| t       | <b>열기(O)</b><br>OneDrive로 이동(M)<br>파일 위치 열기(I)<br>시작 메뉴에 고정 (Classic Shell) |                          |
| <b></b> | 관리자 권한으로 실행(A)<br>시작 화면에서 제거(P)<br>7-Zip ><br>CRC SHA ><br>알약으로 검사하기(V)     |                          |
|         | 알집으로 압축하기(L)<br>관리자 권한으로 압축하기(Y)<br>"iexplore.zip" 으로 압축하기(Q)               |                          |
| 1       | Edit with Notepad++<br>바이러스에 대해 선택한 항목 검사(S)                                |                          |
| ≥       | 네이버백신으로 검사하기(G)<br>작업 표시줄에 고정(K)                                            |                          |
| _       | 이전 버전 복원(V)                                                                 |                          |
|         | 잘라내기(T)   복사(C)   붙여넣기(P)                                                   |                          |
|         | 바로 가기 만들기(S)<br>삭제(D)<br>이름 바꾸기(M)                                          |                          |
|         | 속성(R)                                                                       |                          |

1, Internet Explorer ▶ 마우스 우클릭 ▶ 관리자 권한으로 실행 클릭

설 명

23.1.

100000

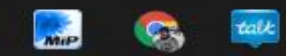

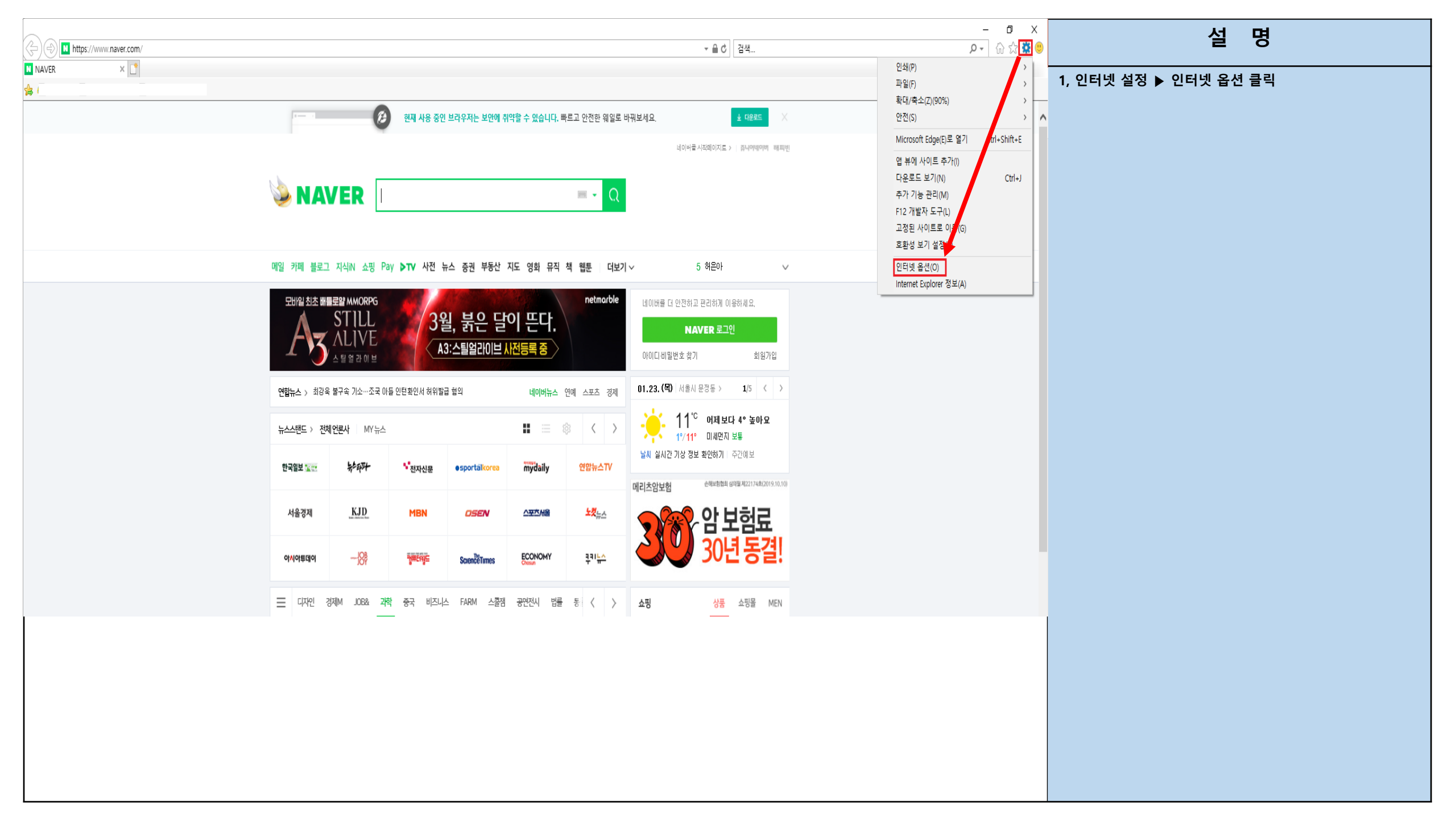

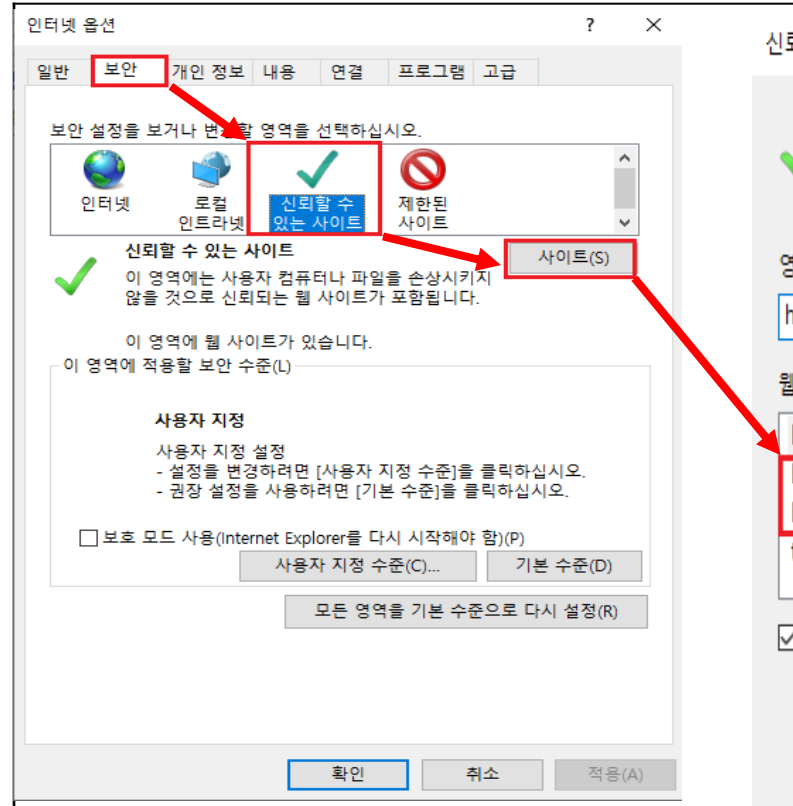

| 신뢰할 =        | 수 있는 사이트<br>이 명영에 왜 사이트로      | 초기회기나 제기하 스 이내                  |                   |
|--------------|-------------------------------|---------------------------------|-------------------|
| ~            | 이 영역에 웹 사이드날<br>웹 사이트에는 이 영역: | 수가아거나 제거할 수 있<br>의 보안 설정이 적용됩니다 | 랍니다. 수가안 모든<br>h. |
| 영역에          | 웹 사이트 추가(D):                  |                                 |                   |
| https;       | //www.pncOffice.com           |                                 | 추가(A)             |
| 웹 사이         | 트(₩):                         |                                 |                   |
| http:/       | //www.pncoffice.com           | ^                               | 제거(R)             |
| https        | ://www.pncOffice.com          |                                 |                   |
| https        | ://www.pncOffice.net          |                                 |                   |
| tools.       | naver.com                     | ~                               |                   |
| <b>⊡</b> 이 9 | 경역에 있는 모든 사이트어                | 대해 서버 검증(https:) 풀              | 일요(S)             |
|              |                               |                                 |                   |
|              |                               |                                 | 닫기(C)             |

| 설명                                                              |
|-----------------------------------------------------------------|
| 1, 보안 ▶ 신뢰할수 있는 사이트 ▶ 사이트<br>- <u>https://www.pncOffice.com</u> |
| - <u>https://www.pncOffcie.net</u><br>두개의 사이트 추가                |
|                                                                 |
|                                                                 |
|                                                                 |

| www.pncoffice.net |                                                                                                    |                 |                |           |                |                    | - D<br>▼ 量→ 검색                        | 실 명                                             |  |  |
|-------------------|----------------------------------------------------------------------------------------------------|-----------------|----------------|-----------|----------------|--------------------|---------------------------------------|-------------------------------------------------|--|--|
| AVER × C          |                                                                                                    |                 |                |           |                |                    |                                       | 1, 관리자 권한으로 실행 후 <u>www.pncOffice.net</u> 주소 검색 |  |  |
|                   |                                                                                                    |                 |                |           |                |                    |                                       |                                                 |  |  |
|                   |                                                                                                    |                 |                |           |                |                    | 네이버클 시작돼이지트 >   중나아메이메 해파반            |                                                 |  |  |
|                   |                                                                                                    |                 |                |           |                |                    |                                       |                                                 |  |  |
|                   | 메일 카페 블로                                                                                                    | 그 지식iN 쇼핑 P     | Pay ▶TV 사전 뉴   | F스 증권 부동산 | 지도 영화 뮤직       | 책 웹툰 더보기           | > 15 와트워-바이? ✓                        |                                                 |  |  |
|                   | 모바일 최초 배를로알 MMORPG     Netmarble     Hull Hall       3월, 붉은 달이 뜬다.     3월, 붉은 달이 뜬다.       A3:스틸일감이브     A3:스틸일감이브 사전등록 중 |                 |                |           |                |                    |                                       |                                                 |  |  |
|                   |                                                                                                    | 202000 1 0000 0 |                |           |                |                    |                                       |                                                 |  |  |
|                   | 뉴스스탠드 〉 전                                                                                                    | 체언론사 MY뉴스       | 2              |           |                |                    | 1//11 미세먼지 보통                         |                                                 |  |  |
|                   | 세계일보                                                                                                    | 个要关系入           | <u>석간</u> 문화일보 | NEWSIS    | 경향신문           | 국민일보 <mark></mark> | · · · · · · · · · · · · · · · · · · · |                                                 |  |  |
|                   | Wet Korea                                                                                                    | 매일경제            | NewDaily       | 시사IN      | 중앙일보           | 🛞 동야일보             | ····································· |                                                 |  |  |
|                   | 한7개래21                                                                                                    | industry        | 위키리크스한국        | 빨미디어펜     | <b>◆</b> 브릿지경제 | SPOTVINEWS         | 30년 동결!                               |                                                 |  |  |
|                   |                                                                                                    |                 |                |           |                |                    |                                       |                                                 |  |  |